# Umfang

Dieses Update ermöglicht es Ergotherapeuten, Masseurinnen und Physiotherapeuten Verordnungen, bei denen der Patient seinen Eigenanteil (vulgo Zuzahlung) nicht leistet, bei der entsprechenden Kasse zum Bruttobetrag abzurechnen.

Zudem gibt es ab jetzt die Möglichkeit, beim Erstellen von Rechnungen, eine Kopie der Rechnung als PDF abzulegen.

Enthalten sind weiterhin die ab 01.01.2023 gültige Version der ICD10-Tabelle und das, ebenfalls zum Jahreswechsel aktualisierte, Verzeichnis der Langfrist-Bedarfe.

Für Physiotherapeuten kommt noch die Möglichkeit hinzu, bei Hausbesuchen in soz. Einrichtungen für VOs aus 2023 wieder eine Hygienepauschale abzurechnen.

# **Hinweise zur Installation**

### Achtung! Das Update ersetzt beim ersten Start alle Daten in der ICD10-Tabelle in der Datenbank!

Aus diesem Grund ist darauf zu achten, den ersten Start nach Installation nur auf einem Rechner auszuführen, der zu diesem Zeitpunkt nur allein auf die Datenbank zugreifen und sich möglichst im gleichen (Sub-)Netz wie der Server befinden sollte! Also möglichst nicht gerade über VPN ...

Die notwendigen Tabellen für die Bruttoabrechnung wurden bereits von der Vorgängerversion angelegt.

# Details zu den Änderungen

# Bruttoabrechnung

Die Rahmenverträge für Physiotherapeuten/Masseure aus 2021 und für Ergotherapeuten aus 2022 sehen vor, den Eigenanteil der Patientin am ersten Behandlungstag zu kassieren oder am zweiten Behandlungstag eine Zahlungserinnerung (= RGR) mit einem Zahlungsziel von 14 Tagen auszuhändigen. Nach Überschreiten des Zahlungszieles darf die VO brutto, also ohne Abzug des Eigenanteils, abgerechnet werden.

| \$<br>KG22845 | $\checkmark$                                                      | Taxie                                                             | erungA5.ott 👻                                                 |                         | ø | ۹ |
|---------------|-------------------------------------------------------------------|-------------------------------------------------------------------|---------------------------------------------------------------|-------------------------|---|---|
|               | Ausstellun<br>Verord<br>D-10 / Diagnos<br>Hau<br>20501 -<br>21530 | gsdatum<br>nungsait<br>egruppe<br>sbesuch<br>KG-E/AT<br>- H.Rolle | 12.07.2022<br>Standard-VO<br>J45.9 / AT<br>NEIN<br>6 x<br>6 x |                         |   |   |
|               | Re                                                                | zeptwert                                                          | 210,12                                                        |                         |   |   |
|               | Z                                                                 | uzahlung                                                          | 31,00 (RGR-22<br>vom 04.11.202<br>noch offen: 31              | 2625<br>22)<br>I,00 EUR |   |   |

Nach Abschluss eines Rezeptes mit offener Eigenanteilsforderung wird diese im Abrechnungsfenster wie links zu sehen dargestellt.

| Rezeptwert | 210,12                                                       |                     | Wurde 1 Woche nach Überschreiten des<br>Zahlungszieles die RGR noch nicht als bezahlt                                                                           |
|------------|--------------------------------------------------------------|---------------------|----------------------------------------------------------------------------------------------------|
| Zuzahlung  | 31,00 (RGR-22625<br>vom 04.11.2022)<br>noch offen: 31,00 EUR | Brutto<br>abrechnen | ausgebucht, also kein Zahlungseingang<br>festgestellt, wird die Möglichkeit zur<br>Bruttoabrechnung angeboten.<br>Wurde die VO schon zur Abrechnung freigegeben |
|            |                                                              |                     | (= grüner Haken gesetzt), muss die Freigabe                                                                                                    |

temporär rückgängig gemacht werden um die Bruttoabrechnung zu ermöglichen.

| Achtung | wichtige Benutzeranfrage                                                                         | )<br>b      |
|---------|--------------------------------------------------------------------------------------------------|-------------|
| 7       | Für die Bruttoabrechnung muss eine Kopie der RGR<br>zusammen mit dem Urbeleg eingereicht werden. | R<br>Ö<br>K |
|         | Soll diese Kopie jetzt erstellt werdenn?                                                         |             |
|         | <u>]</u> a <u>N</u> ein                                                                          |             |

Zusammen mit dem Urbeleg muss eine Kopie der Zahlungsaufforderung bei der Abrechnungsstelle eingereicht werden. Es erfolgt eine Rückfrage, ob diese Kopie hier erstellt werden soll. Wird dies bejaht, öffnet sich das OpRgAf-Modul mit vorausgewählter RGR. Hier kann die Kopie gedruckt werden.

| Rezeptwert<br>Zuzahlung | 210,12<br>0,00                                              | Anschließend erscheint die Verordnung mit<br>geändertem Zuzahlungsstatus in der Anzeige.<br>In der Liste der aktuellen Rezepte eines<br>Patienten erscheinen brutto abgerechnete VOs |
|-------------------------|-------------------------------------------------------------|----------------------------------------------------------------------------------------------------|
| Patient                 | Desired New Jackson & DO 1071                               | mit einem roten Briefumschlag als Icon in der                                                                                                    |
| Adresse                 | Britant D. D. D. D. Stater                                  |                                                                                                    |
| Versicherten-Status     | 1                                                           |                                                                                                    |
| Mitgliedsnummer         | K927631088                                                  |                                                                                                    |
| Zuzahlungs-Status       | keine Zuzahlung trotz schriftlicher<br>Zahlungsaufforderung |                                                                                                    |

'bezahlt' Spalte.

| <u>a</u> ktuelle Rezep        | ote - 3                          | Rezept- <u>H</u> istorie               |
|-------------------------------|----------------------------------|----------------------------------------|
|                               |                                  | 😐 🛯                                    |
| 00                            | $\smile$                         |                                        |
| Anzahl Rezepte                | : 3                              |                                        |
| Rezept-Nr.                    | bezahlt                          | Rez-Datum                              |
|                               |                                  |                                        |
| KG22519                       | Ý                                | 26.04.2022                             |
| KG22519<br>KG22845            | <ul> <li>✓</li> <li>✓</li> </ul> | 26.04.2022<br>12.07.2022               |
| KG22519<br>KG22845<br>KG22846 | √<br>⊠<br>×                      | 26.04.2022<br>12.07.2022<br>27.07.2022 |

<html>Achtung!<br> Es empfiehlt sich <b>vor der Abrechnung</b> dafür zu sorgen, dass alle bereits bezahlten RGRs ausgebucht sind.</html>

Anderenfalls könnte ein bereits bezahlter Eigenanteil der Kasse nochmals in Rechnung gestellt werden. Dies würde Reklamationen nach sich ziehen und aufwändige Rückzahlungen erfordern.

Thera-π Wiki - https://www.thera-pi-software.de/dokuwiki/

### PDF-Kopie für Rechnungen

| Abrechnung und 9302     Nebraska / Zertifikatshandling     Abrechnungsformulare und Druck     Fristen und 302-er Einstellungen     Kostenträgerdatei einlesen | Gemeinsame Einstellungen —                      | direkt zum Drucker leiten     im OpenOffice-Writer öffnen    | Unter System Initialisierung →<br>Abrechnung und §302 →<br>Abrechnungsformulare und<br>Druck finden sich 2 neue |
|----------------------------------------------------------------------------------------------------|-------------------------------------------------|--------------------------------------------------------------|----------------------------------------------------------------------------------------------------|
| Offene Posten & Mahnung     sonstige Einstellungen     Software-Updateservice                                                                                 | für jeden Ausdruck<br>Ablageort für PDF-Dateien | eine PDF-Kopie speichern C:/RehaVerwaltung/pdf     auswählen | Einstellungen:                                                                                                  |

- eine Checkbox, die steuert, ob Rechnungskopien als PDF erzeugt werden sollen und
- die Auswahlmöglichkeit für den Ablageort

| Computer > Lokaler Datenträger (C:) > Rehaverwaltung > pdf                  |                             |                  |               |  |  |  |  |
|-----------------------------------------------------------------------------|-----------------------------|------------------|---------------|--|--|--|--|
| Organisieren 👻 🥕 Mit Adobe Acrobat Reader DC öffnen 👻 Drucken Brennen Neuer |                             |                  |               |  |  |  |  |
| 🔆 Favoriten                                                                 | Name                        | Änderungsdat     | Тур           |  |  |  |  |
| 📃 Desktop                                                                   | 1221230_AFR-2203            | 30.12.2022 23:27 | Adobe Acrobat |  |  |  |  |
| 🗼 Downloads                                                                 | 🔁 221230_RechnungBG_22269   | 30.12.2022 23:51 | Adobe Acrobat |  |  |  |  |
| 🔢 Zuletzt besucht                                                           | 🗾 221230_RechnungPriv_22268 | 30.12.2022 23:47 | Adobe Acrobat |  |  |  |  |
|                                                                             | 🔁 221230_RGR-22735          | 30.12.2022 23:45 | Adobe Acrobat |  |  |  |  |
| 🔰 Bibliotheken                                                              | 🔁 221230_VB-2201            | 30.12.2022 23:52 | Adobe Acrobat |  |  |  |  |
| 📔 Bilder                                                                    | 🔁 221230_VR-2237            | 30.12.2022 23:54 | Adobe Acrobat |  |  |  |  |
| Dokumente                                                                   | 🔁 221231_RechnungGKV_22270  | 31.12.2022 00:02 | Adobe Acrobat |  |  |  |  |

Die Dateinamen werden nach dem Namensschema

<Datum>[\_<Rechnungsart>]\_<Rechnungsnummer>.pdf

vergeben. Wenn die Rechnungsnummer selbst keine eindeutige Einordnung erlaubt, wird die Rechnungsart separat aufgeführt, bei 'sprechender' Rechnungsnummer (RGR, AFR, ...) nicht.

<html>Achtung!<br> </html> Ist die Einstellung '*im OpenOffice Writer öffnen*' aktiv und werden an der geöffneten Rechnung Änderungen vorgenommen, so stimmt die Rechnung anschließend nicht mehr mit dem PDF überein, da dieses bereits vor dem Öffnen im Writer erzeugt wird. <html>Nach manuellen Änderungen an der Rechnung muss das PDF ebenfalls manuell neu erzeugt werden!</html> Dies ist über **Datei** → **Exportieren als PDF** möglich.

## Hygienepauschale bei Hausbesuchen in sozialen Einrichtungen

## Handhabung

Die Umsetzung der Regelung ist in Thera-Pi ab Version 1.3.1 folgendermaßen möglich und ersetzt die Handhabung der bisherigen, allgemeinen Hygienepauschale:

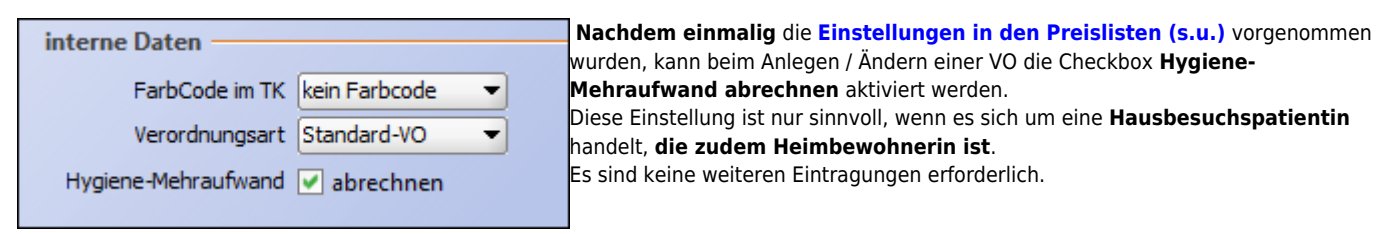

|                      | Hau               | isbesuch   | NEIN                |                                                                                                    |               | Nach Abschließen einer Verordnung                                         |
|----------------------|-------------------|------------|---------------------|----------------------------------------------------------------------------------------------------|---------------|---------------------------------------------------------------------------|
|                      | 21                | 201 - MT   | 6 x                 |                                                                                                    |               | ist die Hygienepauschale unter den<br>Abrechnungsposten aufgeführt und    |
|                      | 21                | 501 - WP   | 6 x                 |                                                                                                    |               | der letzte Behandlungstag enthält                                         |
|                      | 21907 - <b>Hy</b> | MB-soz.E   | 1 x                 |                                                                                                    |               | zusatzlich den Eintrag, mit dem die<br>Hygiene-Pauschale dem Kostenträger |
|                      | R                 | ezeptwert  | 281,70              |                                                                                                    |               | in Rechnung gestellt wird.                                                |
|                      | z                 | uzahlung   | 38,02<br>(nicht bar | bezahlt un                                                                                                    | d keine RGR e |                                                                           |
|                      |                   |            |                     |                                                                                                    |               |                                                                           |
|                      |                   | Patient    |                     |                                                                                                    |               |                                                                           |
|                      |                   | Adresse    | Continue            | ala di Ka                                                                                                    | C. Constant   |                                                                           |
|                      | Versichert        | en-Status  | 1                   |                                                                                                    |               |                                                                           |
|                      | Mitalieds         | snummer    | 120.000             | 100                                                                                                    |               |                                                                           |
|                      | Zuzahlun          | ns-Status  | Zuzahlung           | soflichtia                                                                                                    |               |                                                                           |
|                      | Lazaman           | go olalao  | Zuzumung            | Jophionag                                                                                                    |               |                                                                           |
|                      | verorday          | ander Arst |                     |                                                                                                    |               |                                                                           |
|                      | Dotri             | abaatätta  |                     |                                                                                                    |               |                                                                           |
|                      | Delli             | ebsstatte  |                     |                                                                                                    |               |                                                                           |
| Abr.Fall Behandlung. | Heilmittel        | Anzahl     | Preis               | Zuzahlung                                                                                                    | Rez.Gebühr U  |                                                                           |
|                      | MT                | 1          | 32,12               |                                                                                                    | 3,21          |                                                                           |
| E 2.1ag 12.01.2023   | MT                | 1          | 32,12               | ✓                                                                                                    | 3,21          |                                                                           |
|                      | MT                | 1          | 32,12               |                                                                                                    | 3,21          |                                                                           |
| □ 🗁 5.Tag 22.01.2023 | MT                | 1          | 32,12               |                                                                                                    | 3,21          |                                                                           |
| 22.01.2023           | WP                | 1          | 14,58               |                                                                                                    | 1,46          |                                                                           |
| 🖃 🧁 6.Tag 26.01.2023 | MT                | 1          | 32,12               | <ul> <li>Image: A start of the start of the start of</li></ul> | 3,21          |                                                                           |
| <u> </u>             | WP                | 1          | 14,58               | <b>V</b>                                                                                                    | 1,46          |                                                                           |
| <u> </u>             | HyMB-soz.E        | 1          | 1,50                |                                                                                                    | 0,00          |                                                                           |

2023/02/13 08:13

Vorbereitung

Kürzel anlegen

6/8

|                               |            |                                    |           |           |          | Als erstes ist unter <b>System</b>       |
|-------------------------------|------------|------------------------------------|-----------|-----------|----------|------------------------------------------|
| - 🗁 Preislisten               | Kürzel     | Langtext                           | Disziplin | vorrangig | isoliert | Initialisierung → Preislisten →          |
| D Positionskürzel anlegen     | HB-Kurz    | Hausbesuch (Kurzzeitpflege)        | KG        |           |          | Positionskürzel anlegen mit              |
| Tarifgruppen bearbeiten       | HB-M       | Hausbesuch (mehrere Pers)          | KG        |           |          | Button <b>[neu]</b> ein neues Kürzel für |
| Preise bearbeiten/importierer | HB-90Z-E   | Hausbesuch (soz. Einrichtung)      | KG        |           |          | den Hygienemehrbedarf bei HB in          |
| Image: Abrechnung und §302    | HeissLuft  | Heißluftanwendung                  | KG        |           |          | sozialen Einrichtungen zu definieren     |
| Image: Sonstige Einstellungen | HvoMB      | Hygienemehrbedarf                  | KG        |           |          |                                          |
| Software-Updateservice        | HyMB-soz.E | Hygienemehrbed. (HB in soz. Einr.) | KG        |           |          |                                          |

#### Vorschlag / im Beispiel: HyMB-soz.E

Das muss für jede, in der Praxis vorhandene, Heilmittelsparte (Physio, Ergo, ...) erfolgen.

#### Preisliste anpassen

Als nächstes muss in jede Preisliste, mit der GKV-Verordnungen abgerechnet werden, der entsprechende Eintrag importiert und mit dem soeben definierten Kürzel ergänzt werden.

| System Reha-Verwaltung  Comparison / Datenbank  Comparison / Datenbank  Comparison / Datenbank  Comparison / Datenbank | HM-Sparte      | Preisgruppe               | Übernahme auf<br>Bundesl | Verfügbare Preis<br>VdEK (Ersatzkasser<br>and gueltig | isten für Physio ermitteln | Hierfür unter <b>System</b><br>Initialisierung → Preislisten →<br>Preise bearbeiten/importieren |
|----------------------------------------------------------------------------------------------------|----------------|---------------------------|--------------------------|-------------------------------------------------------|----------------------------|-------------------------------------------------------------------------------------------------|
| B Gammdaten Optionen                                                                                                   | Physio         | Behilfe                   | bundesweit               | 01.01.20                                              | 19 Rezeptdatum >=          | nacheinander alle vorhandenen GKV-                                                              |
| Geräte/Anschlüsse                                                                                                    | Physio         | BG                        | bundesweit               | 01.01.20                                              | 23 erste Behandlung >=     | Tarifgruppen auswählen, mit dem                                                                 |
| 😑 🗁 Preislisten                                                                                                    | Physio         | Hoechstpreise             | bundesweit               | 01.01.20                                              | 23 Rezept splitten         | don Button <b>[]Indate der Breise</b>                                                           |
| — Positionskürzel anlegen                                                                                              | Physio         | LKK                       | bundesweit               | 01.07.20                                              | 19 Rezeptdatum >=          |                                                                                                 |
| Tarifgruppen bearbeiten     Preise bearbeiten/importieren                                                              | Physio         | PBeaKX                    | bundesweit               | 01.08.20                                              | 21 Rezept splitten         | <b><i>uber Preislistenserver</i></b> ] zur<br>Preislistenauswahl wechseln und mit               |
| B- Ca Abrechnung und §302                                                                                              |                |                           |                          |                                                       |                            | [Verfüghare Preislisten für                                                                     |
| 🖶 🖾 sonstige Einstellungen                                                                                             |                |                           |                          |                                                       |                            | (Cnowto) ormittolal dia                                                                         |
| Software-Updateservice                                                                                                 | Langtext-Bez   | eichnungen vom Preisk     | stenserver übernel       | hmen?                                                 |                            | {Sparte} ermittein] die                                                                         |
|                                                                                                    | Bisher aktuelk | e Preise auf 'Alte-Preise | e' übertragen?           |                                                       | C                          | verfügbaren Preislisten abrufen.                                                                |
|                                                                                                    | Wenn sich in d | der Datenbank neue Po     | sitionen befinden        |                                                       | nicht hinzufügen 🔾         |                                                                                                 |
|                                                                                                    |                |                           |                          |                                                       | vorher nachfragen 🖲        |                                                                                                 |
|                                                                                                    |                |                           |                          |                                                       | automat. hinzufügen        |                                                                                                 |
|                                                                                                    |                |                           | übernehmen?              | übernehmer                                            | a zurueck                  |                                                                                                 |

Preisliste auswählen (i.d.R **Höchstpreise bundesweit**). Um der aktuellen Preisliste neue Heilmittelcodes hinzuzufügen folgende Schritte ausführen:

- Preisliste auswählen (i.d.R Höchstpreise bundesweit).
- Einstellung aktuelle Preise auf 'Alte Preise' übertragen <html>abwählen.</html>
- Einstellung *neue Positionen* auf <html>vorher nachfragen</html> setzen und
- den Import starten mit Taste [übernehmen]

## 2023/02/13 08:15 · wikimcm

#### Position auswählen

| ſ | Achtung | wichtige Benutzeranfrage                                                                                                    | Bei Heilmittelposition 21907 die Übernahme<br>bejahen.                                                                       |
|---|---------|----------------------------------------------------------------------------------------------------|----------------------------------------------------------------------------------------------------|
|   | 2       | Die Position <b>21907</b> mit dem Langtext<br><b>Hygienemaßnahme bei Hausbesuchen in sozialen Einrichtungen</b><br>ist in Ihrer Preisliste nicht vorhanden. | (Selbstverständlich können weitere Positionen<br>importiert werden. Dies ist aber hier nicht<br>Gegenstand der Betrachtung.) |
|   |         | Soll die Position in Ihre Preisliste aufgenommen werden?                                                                                                    |                                                                                                    |
| l |         |                                                                                                    |                                                                                                    |

#### Kürzel zuweisen

|         |           |                               |         |       | Nach Ende des Imports sind neu hinzugekommene<br>Positionen mit der Kurzbezeichnung <b>Neu-X</b> am Ende                                                                                                    |
|---------|-----------|-------------------------------|---------|-------|----------------------------------------------------------------------------------------------------|
| HM-Pos. | Kurzbez.  | Langtext                      | aktuell | alt   | der Preisliste zu finden.                                                                                                    |
| 20108   | SPCM      | Segment-, Penost-, Coloninas  | 19,51   | 17,57 | Den neuen Positionen jetzt noch die vorher                                                                                                    |
| 21104   | EXT       | Traktionsbehandlung mit Gerät | 7,80    | 7,02  | 2 100 2 mode - Pryte8-art - Pryte8-art - Pr |
| 21531   | US        | Ultraschall-Wärmetherapie     | 13,23   | 11,91 | Posision in Lisk <sub>high</sub> ge<br>Anderungen Sobosh-Kid<br>pref                                                                                                    |
| 29701   | Arztber.  | Verwaltungsaufwand für Ther   | 1,27    | 1,14  | angelegten Kürzel zuweisen.                                                                                                    |
| 21501   | WP        | Warmpackung (Fango, Moor)     | 14,58   | 13,13 |                                                                                                    |
| 21517   | HeissLuft | Wärmetherapie mittels Heißlu  | 6,71    | 6,04  |                                                                                                    |
| 20301   | ÜB-Einzel | Übungsbehandlung - Einzel     | 12,35   | 11,12 |                                                                                                    |
| 20401   | ÜB-Gruppe | Übungsbehandlung - Gruppe     | 7,61    | 6,85  |                                                                                                    |
| 21907   | Neu-1     | Hygienemaßnahme bei Hausb     | 1,50    | 1,50  |                                                                                                    |
| 29922   | Neu-2     | Hausbesuch in Kurzzeit-, Verh | 20,56   | 20,56 |                                                                                                    |

Damit sind die Vorbereitungen beendet.

2023/02/13 08:15 · wikimcm 2023/02/13 08:13

#### separater HM-Code für Hausbesuche in der Kurzzeitpflege

### Handhabung

In der Thera-Pi Version 1.3.1 ist keine Funktion zum gesonderten Erfassen von HB-Terminen, die in der Kurzzeitpflege absolviert wurden, vorhanden.

Trotzdem besteht die Möglichkeit, diese Termine mit dem geforderten HM-Code abzurechnen.

Hierfür ist es notwendig einmalig die Einstellungen in den Preislisten (s.u.) vorzunehmen.

| Hausbesuch      | JA                                                   |
|-----------------|------------------------------------------------------|
| 20501 - KG-E/AT | 3 x                                                  |
| 29933 - HB-E    | 3 x                                                  |
| Rezeptwert      | 127,77                                               |
| Zuzahlung       | 22,78<br>(nicht bar bezahlt und keine RGR erstellt!) |

Nach Abschluss einer VO im Fenster 'aktuelle Rezepte' werden die Hausbesuche im Abrechnungsfenster mit dem HM-Code für Hausbesuche in der privaten Wohnung (im Bsp.: HB-E) gelistet.

|   |           |              |           |          |        |       |           |               | Für die betroffenen Termine kann           |
|---|-----------|--------------|-----------|----------|--------|-------|-----------|---------------|--------------------------------------------|
|   | Abr.Fall  | Behandlung   | Heilmitte | 1        | Anzahl | Preis | Zuzahlung | Rez.Gebühr Ur | dieser, im Drop-Down-Menü der              |
| E | ) 🗁 1.Tag | 30.11.2022   | KG-E/AT   |          | 1      | 24,08 | <b>~</b>  | 2,41          | Spalte <i>Heilmittel</i> , auf den HM-Code |
|   | D         | , 30.11.2022 | HB-E      |          | 1      | 18,51 | <b>~</b>  | 1,85          | geändert werden.                           |
| E | ) 🗁 2.Tag | 08.12.2022   | KG-E/AT   |          | 1      | 24,08 | <b>~</b>  | 2,41          |                                            |
|   | <u> </u>  | , 08.12.2022 | HB-E 🔹    | -        |        | 18,51 | <b>V</b>  | 1,85          |                                            |
| E | ) 🗁 3.Tag | 13.12.2022   | HB-E ·    | •        | 1      | 24,08 | <b>~</b>  | 2,41          |                                            |
|   | <u> </u>  | , 13.12.2022 | HB-Kurz   | 2        | 1      | 18,51 | <b>V</b>  | 1,85          |                                            |
|   |           |              | HB-soz.E  | <u> </u> |        |       |           |               |                                            |
|   |           |              | HeissLuft |          |        |       |           |               |                                            |
|   |           |              | HyMB-soz  |          |        |       |           |               |                                            |
|   |           |              | HygMB     |          |        |       |           |               | ]                                          |

|                 |                                                      | Nach der Änderung werden Hausbesuche in der Kurzzeitpflege |  |  |  |
|-----------------|------------------------------------------------------|------------------------------------------------------------|--|--|--|
| Hausbesuch      | JA                                                   | separat ausgewiesen (HB-Kurz) und der Zuzahlungsbetrag     |  |  |  |
| 20501 - KG-E/AT | 3 х                                                  | wurde angepasst.                                           |  |  |  |
| 29933 - HB-E    | 2 x                                                  |                                                            |  |  |  |
| 29922 - HB-Kurz | 1 x                                                  |                                                            |  |  |  |
| Rezeptwert      | 129,82                                               |                                                            |  |  |  |
| Zuzahlung       | 22,99<br>(nicht bar bezahlt und keine RGR erstellt!) |                                                            |  |  |  |

#### 2023/02/13 08:15

### Vorbereitung

Die Anlage eines Kürzels und Importieren des Preislisteneintrages für die Position 29922 erfolgen analog zu dem Vorgehen, das oben für die Hygienepauschale beschrieben wurde.

From: https://www.thera-pi-software.de/dokuwiki/ - Thera-π Wiki Permanent link: https://www.thera-pi-software.de/dokuwiki/doku.php?id=installation:releases:handout\_1\_3\_1 Last update: 2023/09/26 18:05

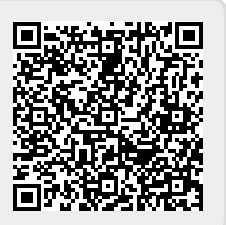